# Ajax SIM Benutzerhandbuch

Aktualisiert March 10, 2025

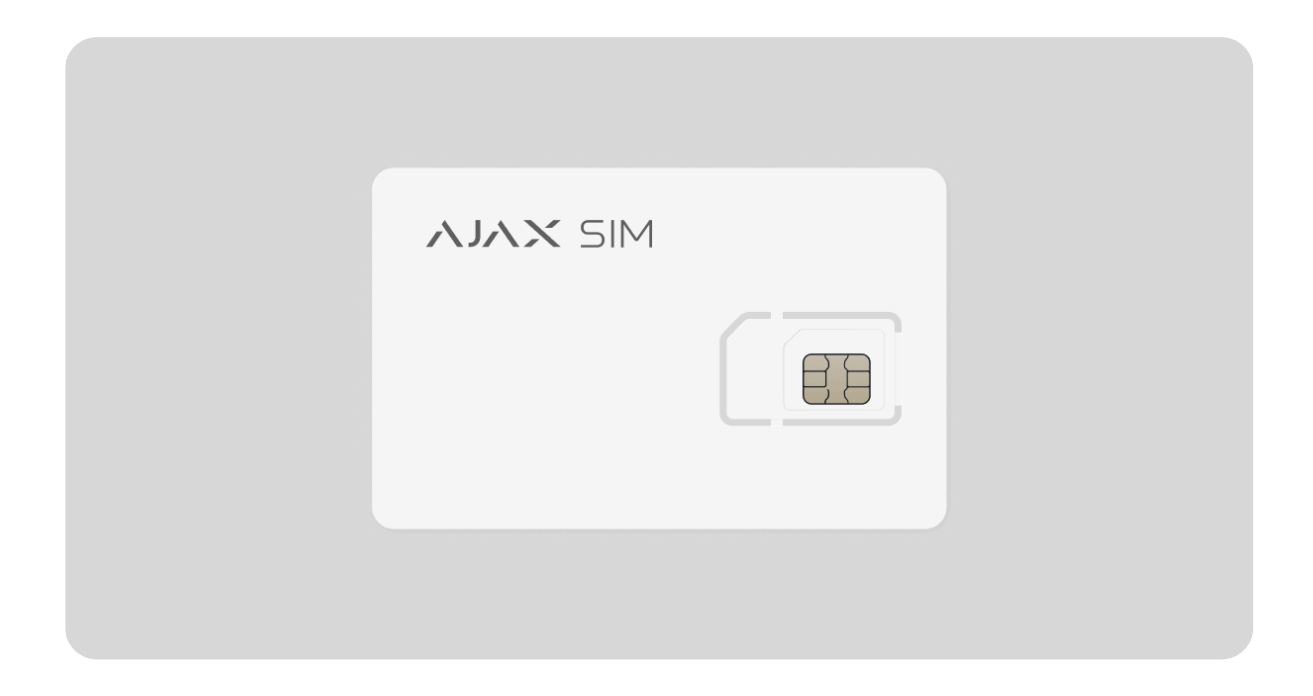

Ajax SIM ist ein Service, bei dem eine Roaming SIM-Karte vorinstalliert ist. Sie ist so konzipiert, dass sie nahtlos in ein Ajax System integriert werden kann, um Wohn- und Geschäftsräume umfassend zu überwachen.

Die SIM-Karten sind in den Hub-Zentralen vorinstalliert, konfiguriert und einsatzbereit. Mit Ajax SIM benötigen Sie kein Ethernet oder WLAN, um die Hub-Zentrale mit der Ajax Cloud zu verbinden: die SIM ist sofort nach der Installation aktiv. Die SIM-Karte ist durch den Mobilfunkanbieter voraktiviert. Sie müssen die SIM-Karte nicht in ein Smartphone stecken, um sie zu aktivieren.

[/anchor\_block]

# Wie sende ich eine Verbindungsanfrage über PRO Desktop?

Das Händlerunternehmen muss eine Verbindungsanfrage an den Reseller senden.

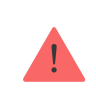

Diese Funktion ist für Benutzer mit **Unternehmenskonten** und <u>Service-Manager</u> verfügbar.

- 1. Gehen Sie zum Modul Services.
- 2. Öffnen Sie das Menü Ihre Reseller.

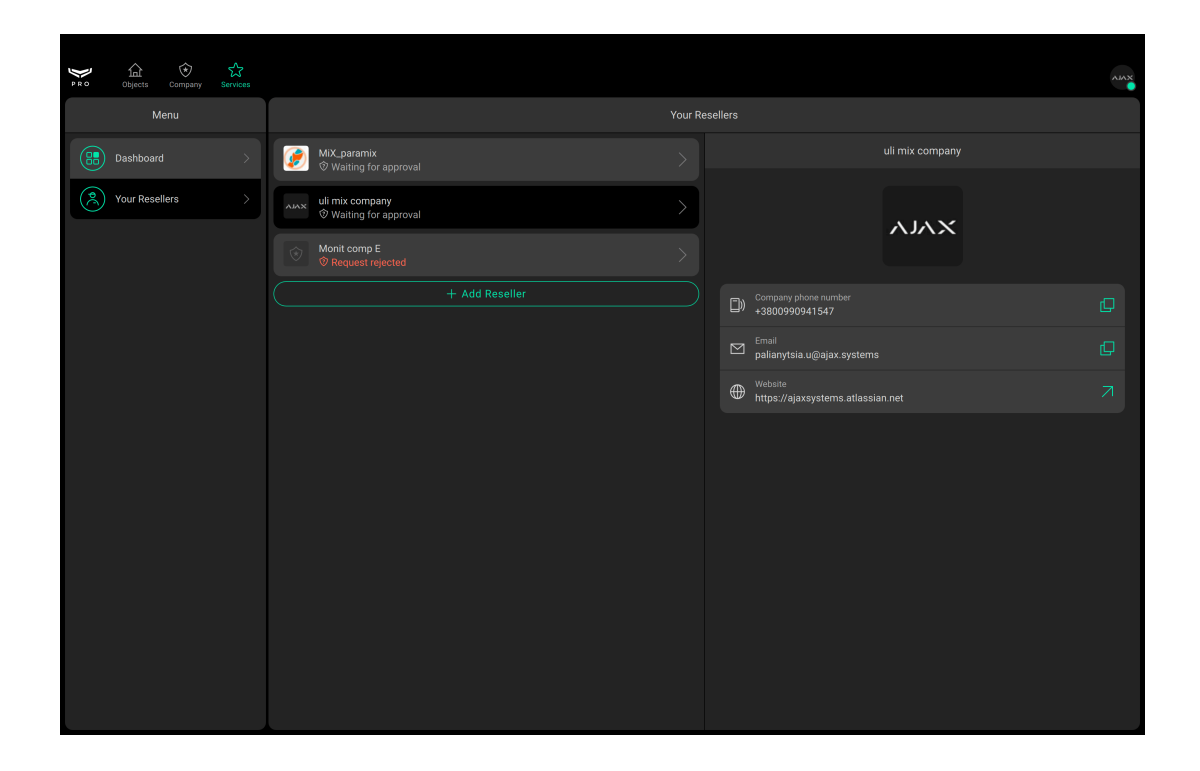

- 3. Klicken Sie auf Reseller hinzufügen.
- **4.** Geben Sie die E-Mail-Adresse des Händlerunternehmens ein, an den Sie die Verbindungsanfrage senden möchten, oder wählen Sie Ihren Reseller aus der Liste aus.

| PRO Objects Company Services |                                                                                   |  |
|------------------------------|-----------------------------------------------------------------------------------|--|
| Menu                         | Add Reseller X                                                                    |  |
| Dashboard                    | Enter the email of reseller company you want to<br>send the connection request to |  |
| (2) Your Resellers           | Email<br>valerchik.blazhko 9@gmail.com                                            |  |
|                              |                                                                                   |  |
|                              |                                                                                   |  |
|                              |                                                                                   |  |
|                              |                                                                                   |  |
|                              | Continue                                                                          |  |

- 5. Klicken Sie auf Weiter.
- **6.** Die Informationen über den Reseller, der per E-Mail gefunden wurde, werden auf dem Bildschirm angezeigt.

| ¥ 20 |  |                |                 |   |  |  |
|------|--|----------------|-----------------|---|--|--|
|      |  |                | monitoring_ajax |   |  |  |
|      |  |                | ХЛГЛ            |   |  |  |
| 8    |  |                |                 |   |  |  |
|      |  | valerchik.blaz | hko.9@gmail.com | Q |  |  |
|      |  |                |                 |   |  |  |
|      |  |                |                 |   |  |  |
|      |  |                |                 |   |  |  |
|      |  |                |                 |   |  |  |
|      |  |                |                 |   |  |  |
|      |  |                |                 |   |  |  |
|      |  |                |                 |   |  |  |
|      |  |                |                 |   |  |  |
|      |  |                |                 |   |  |  |
|      |  |                | Send request    |   |  |  |

- 7. Klicken Sie auf Anfrage senden.
- 8. Der Reseller muss Ihren Antrag genehmigen.
- 9. Sobald der Antrag genehmigt wurde, können Sie Ajax SIM aktivieren.

#### Wer sind die Reseller und Händler?

Ein Händler ist ein Installationsunternehmen, das seinen Kunden **Ajax Services**, einschließlich Ajax SIM, anbietet. Ein Reseller ist ein Überwachungsunternehmen, das **Ajax Services** an Händlerunternehmen vertreibt. Nicht alle Installationsunternehmen handeln als Händler, und nicht alle Überwachungsunternehmen handeln als Reseller.

#### Wie aktiviert man die Ajax SIM?

- **1.** Fügen Sie die Hub-Zentrale zu dem gewünschten Space in der Ajax App hinzu.
- 2. Öffnen Sie die Registerkarte Geräte 🕒.
- Wählen Sie die Hub-Zentrale aus der Liste aus. Sie werden die Meldung "Aktivierung erforderlich" sehen.

Mit dieser Aktivierung wird der Ajax Abrechnungsprozess mit Ihrem Reseller (Notruf- und Serviceleitstelle (NSL)) gestartet.

| 9:41I C =                                               | 9:41 · · · · · · · · · · · · · · · · · · ·                                                                              | 9:41 Atl 🗢 =<br>Cancel Activation                                                                                   | 9:41I ? -<br>( Back Unit                                                                                                    |
|---------------------------------------------------------|----------------------------------------------------------------------------------------------------|----------------------------------------------------------------------------------------------------|----------------------------------------------------------------------------------------------------|
| Extra services     Activation required     + Add device | Activate services?<br>System users will receive included features, and<br>you may be charged by test Reseler company 3" | SERVICES  Ajax SIM, Data Only Roaming SIM cards for secure data exchange  SELECT RESELER  C test Reseller company 3 | ALS                                                                                                    |
|                                                         | company for activated service                                                                                           |                                                                                                    | €xtra services         >           Activated         >           (rp)         Cellular signal strength           ⊕         Connection           Online         Connection |
|                                                         |                                                                                                    |                                                                                                    | □ Battery charge<br>100%<br>2 L <sup>Ld</sup><br>Closed                                                                                                    |
| Devices Rooms NetRations Control                        | Activate<br>Cancel                                                                                                    | Next                                                                                                    | Connected<br>(r) Not connected                                                                                                    |

**4.** Folgen Sie den Schritten der Aktivierungsanleitung und wählen Sie Ihren Reseller und die Dienste aus der Liste aus. Derzeit können Sie nur einen Dienst auswählen.

### Warum muss ich die Ajax SIM aktivieren?

Wenn Sie Ihre SIM-Karte nicht innerhalb von 3 Tagen aktivieren, wird sie von uns deaktiviert. Das bedeutet, dass eine Hub-Zentrale keine Signale mehr über die Ajax SIM sendet und empfängt, bis Sie sie aktivieren.

## Welche Version von Malevich OS brauche ich, um Ajax SIM zu aktivieren?

Mindestkompatibilitätsanforderungen für Ajax SIM-Karten: Malevich 2.16 oder höher.

## Kann ich eine andere SIM-Karte mit einer Ajax Hub-Zentrale verwenden?

Ja, jede Hub-Zentrale verfügt über 2 SIM-Steckplätze. Sie können Ihre SIM-Karte in den zweiten Steckplatz einsetzen. Wir empfehlen jedoch, Ajax SIM als zusätzlichen Backup-Kanal zu verwenden.

#### Was ist zu tun, wenn die SIM-Karte nicht funktioniert?

Überprüfen Sie zuerst die Version von Malevich OS. Es sollte Malevich 2.16 oder höher sein.

Wenn die SIM-Karte nach dem Einschalten der Hub-Zentrale oder nach dem Zurücksetzen der Einstellungen nicht funktioniert, führen Sie die folgenden Schritte aus:

- **1.** Gehen Sie zur Registerkarte **Geräte** in der Ajax App.
- 2. Wählen Sie die Hub-Zentrale aus der Liste aus.

**3.** Überprüfen Sie den Status der Internetverbindung der Hub-Zentrale über Ethernet.

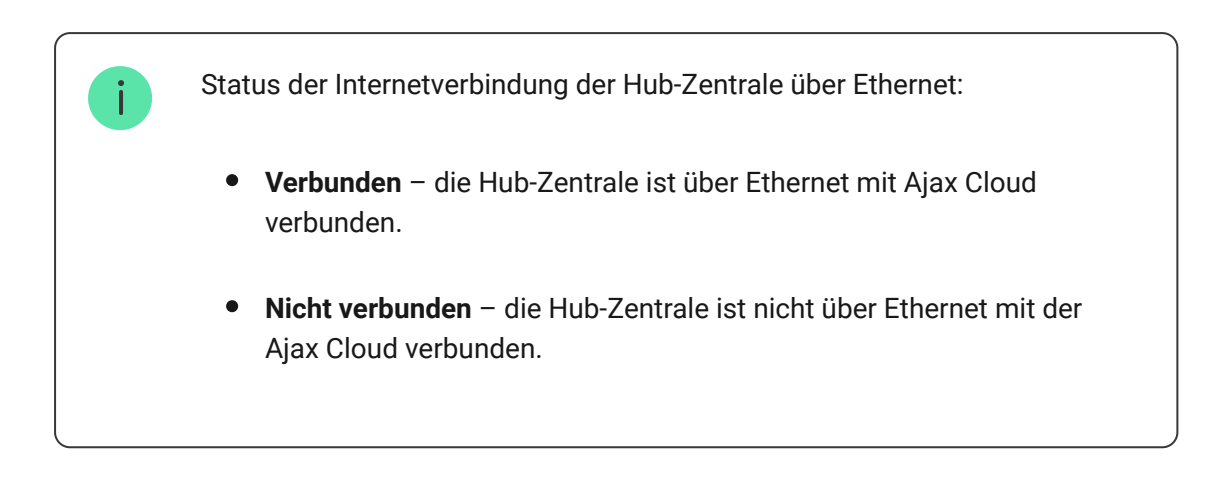

4. Überprüfen Sie den Status der Mobilen Daten.

Der Verbindungsstatus der Hub-Zentrale zum mobilen Internet:

- Verbunden die Hub-Zentrale ist über das Mobilfunknetz mit der Ajax Cloud verbunden.
- Nicht verbunden die Hub-Zentrale ist nicht über das Mobilfunknetz mit der Ajax Cloud verbunden.
- 5. Gehen Sie zu den Einstellungen, indem Sie auf das Zahnradsymbol 🔅 klicken.
- 6. Gehen Sie zu Mobilfunkeinstellungen.
- 7. Aktivieren Sie den Roaming-Schalter.
- **8.** Wählen Sie im Menü **SIM-Karten** die SIM 1 aus (normalerweise ist die Ajax SIM im ersten Steckplatz installiert).
- 9. Stellen Sie den APN für Ajax SIM ein: internet.gma.iot.
- **10.** Klicken Sie auf **Zurück**, um die Einstellungen zu speichern.
- **11.** Warten Sie eine Minute, bis die SIM-Karte automatisch eine Verbindung herstellt. Wenn beide Kommunikationskanäle installiert

sind, leuchtet die LED der Hub-Zentrale weiß. Wenn ein Kanal angeschlossen ist, leuchtet die LED grün.

Wenn die SIM-Karte nicht funktioniert, wenden Sie sich bitte an unseren **Technischen Support**. Wir helfen Ihnen gerne weiter.

## Kann ich mit Ajax SIM Benachrichtigungen per Textnachrichten oder Telefonanrufe verwenden?

Ajax SIM unterstützt derzeit keine Benachrichtigungen per Textnachricht oder Telefonanruf. Wenn Sie sie in der App aktivieren, werden sie nicht gesendet. Wir arbeiten daran, Textnachrichten und Telefonanrufe in die Ajax SIM zu integrieren.

Abonnieren Sie unseren Newsletter über Sicherheit im Alltag. Ganz ohne Spam

Email

Newsletter